## **Setting up Autopay**

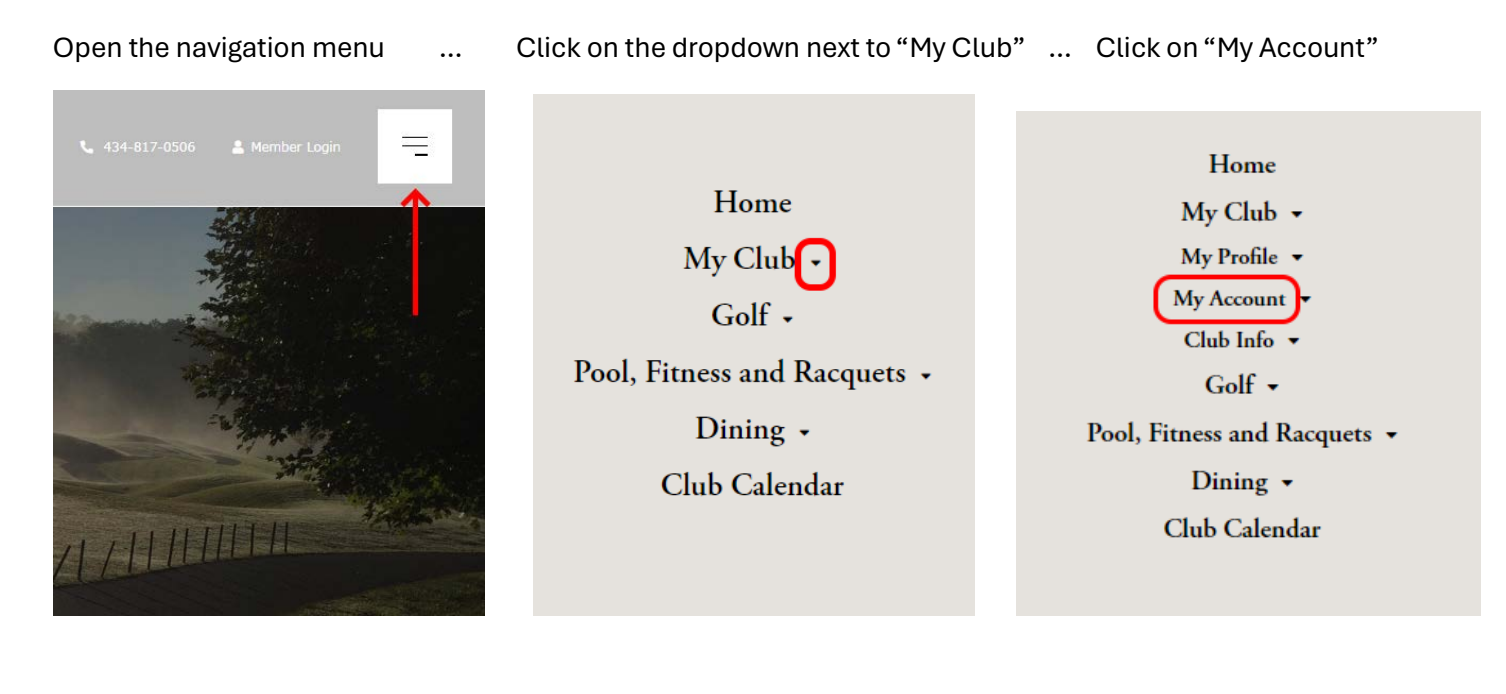

Click on "Make Payment":

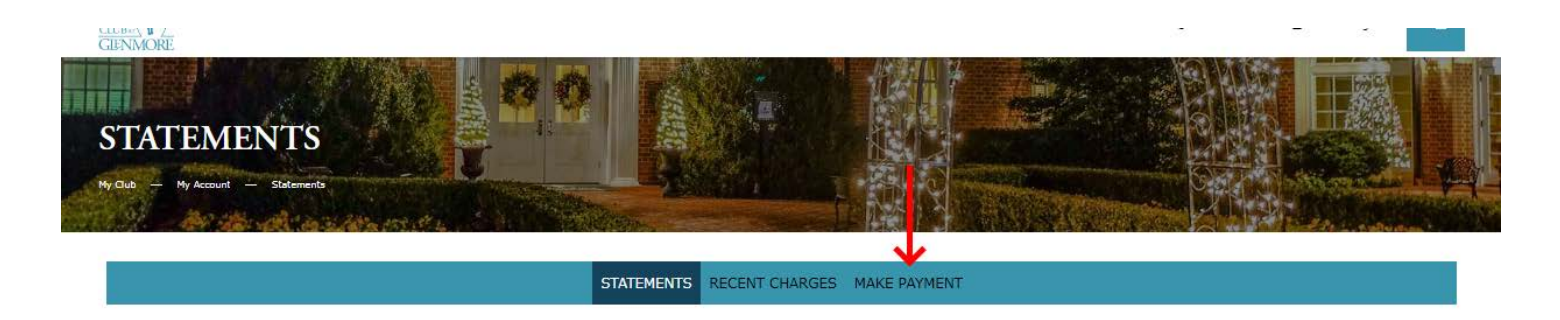

Statements in the new member portal will be available from May 2024 onward.

To view prior statements from the old member portal, please click here.

Note that the old member portal will only be available until 5/31/24. If you'd like to download old statements as PDFs, please do so before then.

## STATEMENT SUMMARY

No statement found.

0

ACH and Credit Card can be selected from the "payment option" dropdown." Autopayment with ACH can be setup now, and your preferred date for autopayment can be selected from the "select preferred day" dropdown.

Note that autopayments with credit cards cannot be set up until your account has a balance in the new system. At that time, credit cards can be used and saved for future transactions.

| Total Payment Amount                   |                                       |                |                                                                                                  |
|----------------------------------------|---------------------------------------|----------------|--------------------------------------------------------------------------------------------------|
| Include scheduled payments             |                                       |                |                                                                                                  |
| Please select Payment Option           |                                       |                |                                                                                                  |
| Create new ACH-EFT Account             | J                                     |                |                                                                                                  |
| Bank Name: *                           |                                       | 100            | Bank Name<br>Smith Asymtesis Radional Bank 1001                                                  |
| Name on the Account: *                 | John Doe                              | Arian<br>Arian | naman inga ekekek<br>An Danas ak<br>Kapan karaman jara daar taan<br>Kapan karaman jara daar taan |
| Routing Number: *                      |                                       | Rev            | Bank Account Number<br>Iring Number                                                              |
|                                        | (Please use check, not deposit slip.) |                |                                                                                                  |
| Bank Account Number: *                 |                                       |                |                                                                                                  |
| Account Description:                   |                                       | _              |                                                                                                  |
| Sign up for Auto Payment               | _                                     |                |                                                                                                  |
| Select Preferred Day for Auto Payment. | 1 ~                                   |                |                                                                                                  |
| 🖬 Save 🥔 Reset                         |                                       |                |                                                                                                  |
|                                        |                                       |                |                                                                                                  |